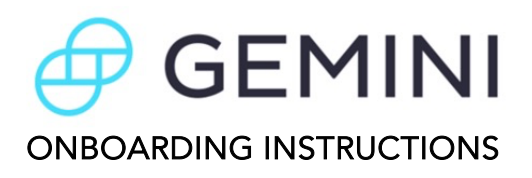

Before you begin, please have the following items on hand:

- a. Cell Phone
- b. Passport or ID Book/Card (We do <u>not</u> suggest driver's license)
- c. Laptop or Tablet (optional)

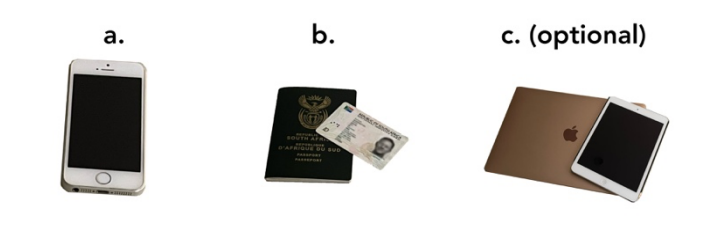

#### Please note:

Do not use the same cell phone number or email address as someone else used (eg: family members should use a separate cell phone number and email address)

The instructions below are for **onboarding with a cell phone**, which is the easiest and recommended way to onboard. However, the same principles apply if you are using a laptop or tablet – however, you will still need your cell phone.

## Step 1: Download Authy App

Although this is not a requirement, we strongly recommend that you download the Authy app onto your cell phone. This app is used for Two-Factor Authentication (2FA) and increases security.

- If you already have the Authy app on your cell phone, please proceed to Step 2.
- If you do not have the Authy app, please download using the following link:

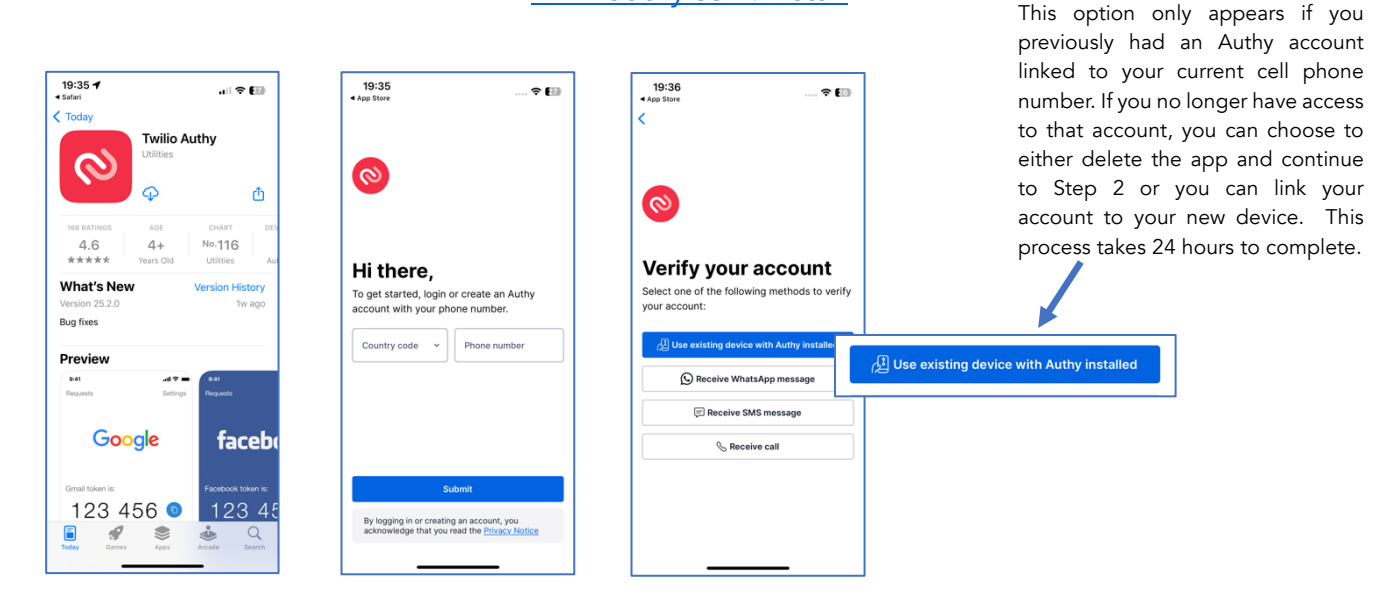

#### www.authy.com/install

• Once downloaded, create a master key, save it somewhere safe and then proceed to Step 2.

### Step 2: Onboarding

Preferably, in your cell phone's internet browser (Google Chrome, Safari etc), please go to <u>www.gemini.com</u> and follow these steps (no need to download the app):

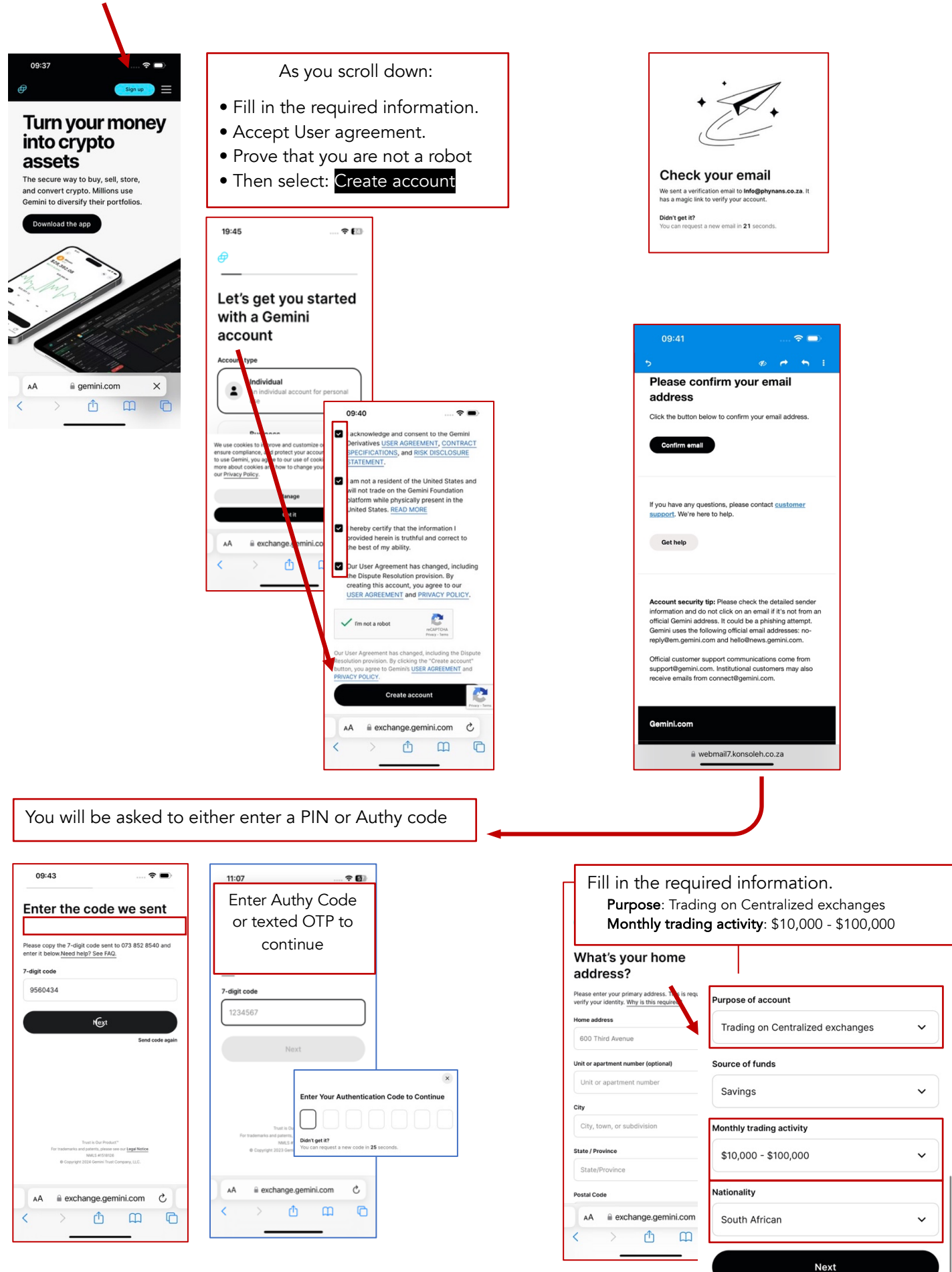

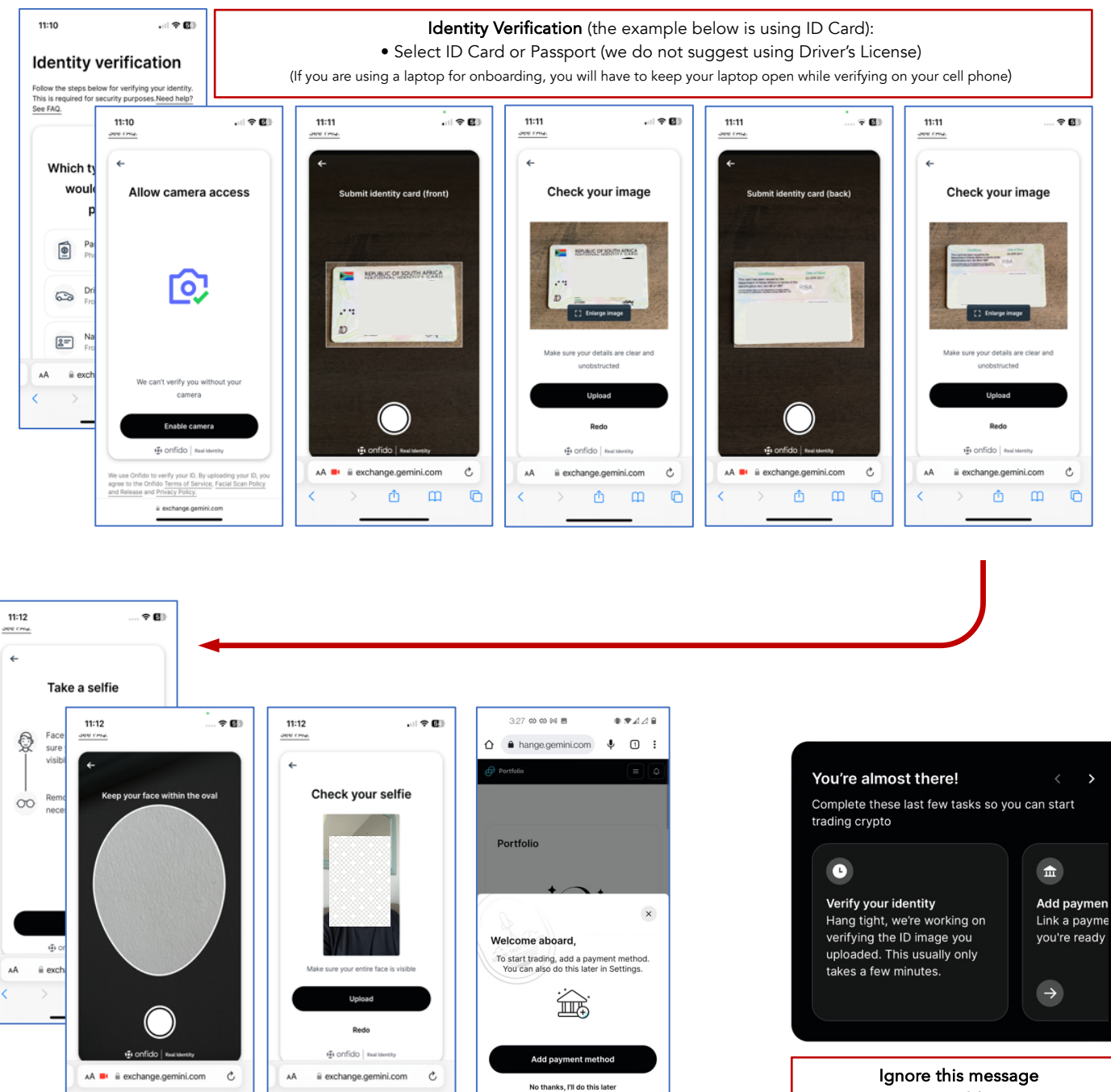

Do not try Add Payment

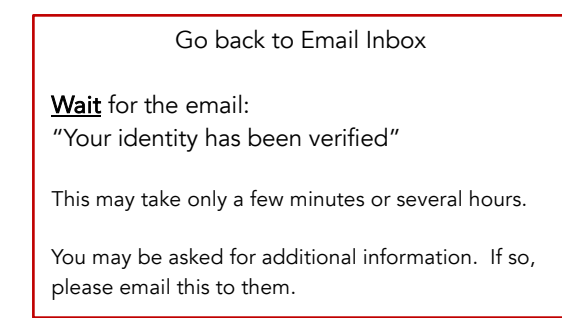

٥

m

0

O

Δ M

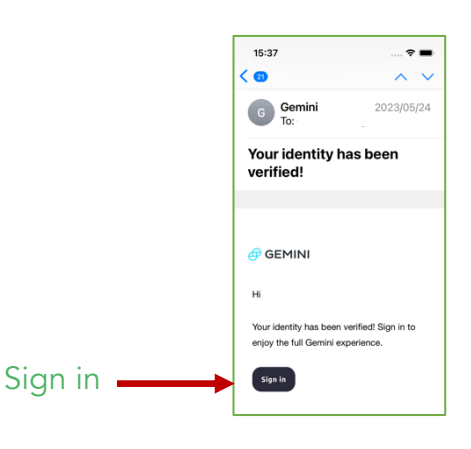

# Step 3: Configurations

Please complete this step only after you have been verified

Sign back into your Gemini account (Preferably from the "Your identity has been verified" email link)

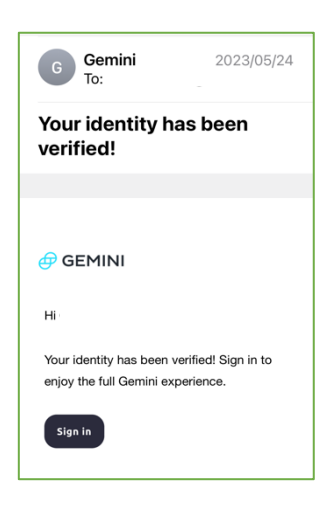

3.1 Setup Approved Addresses

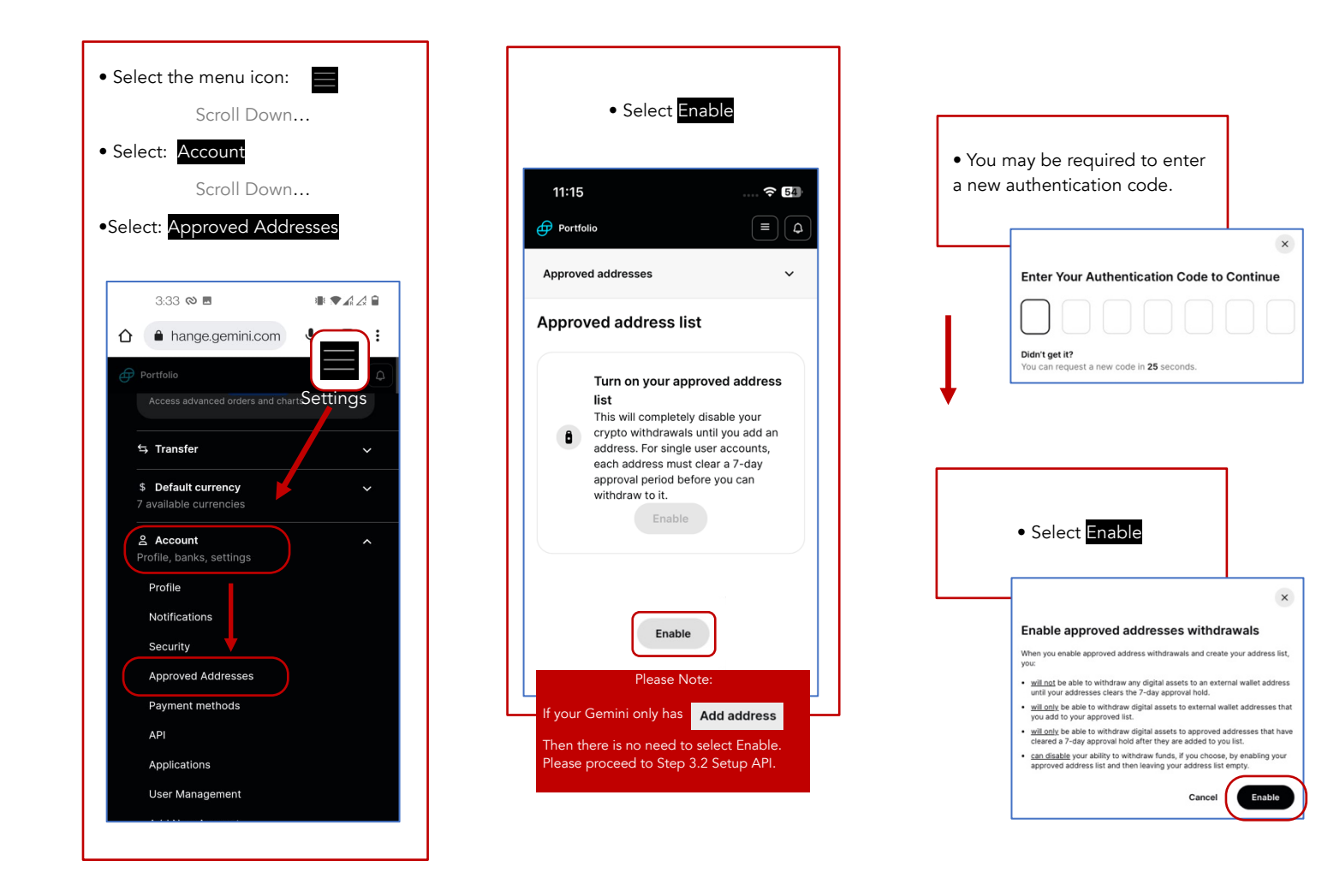

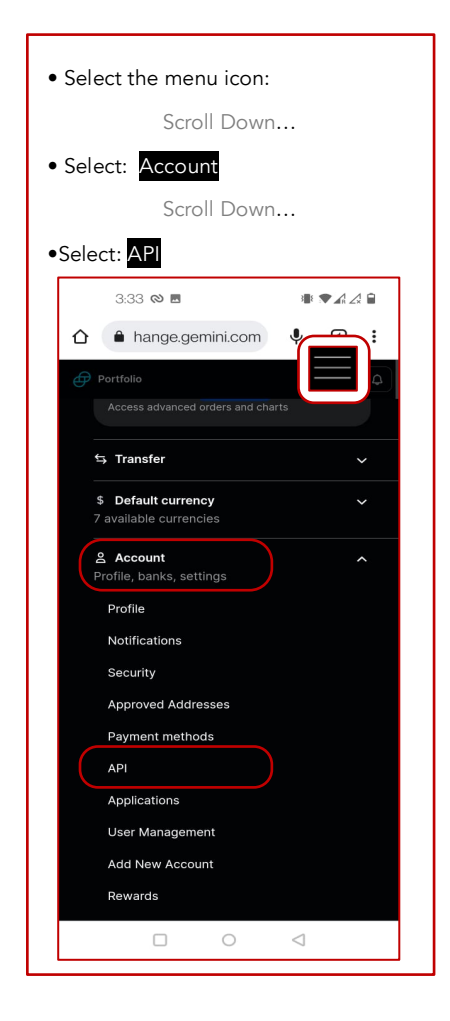

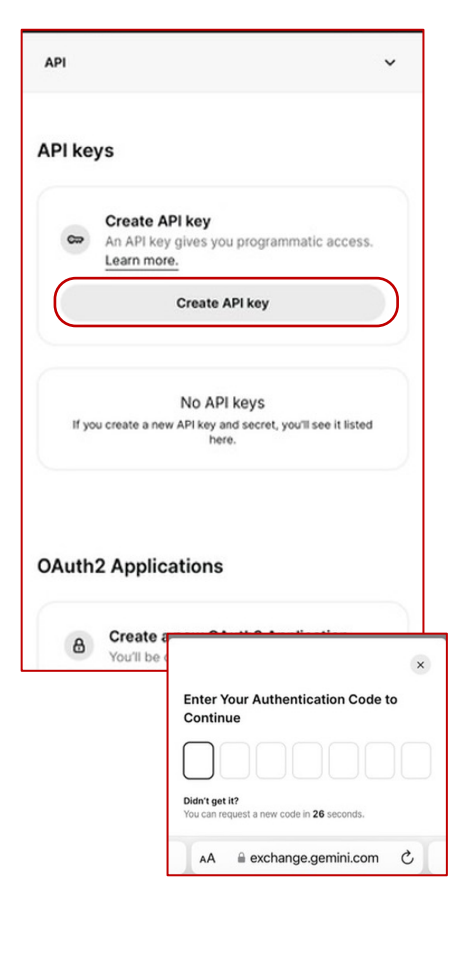

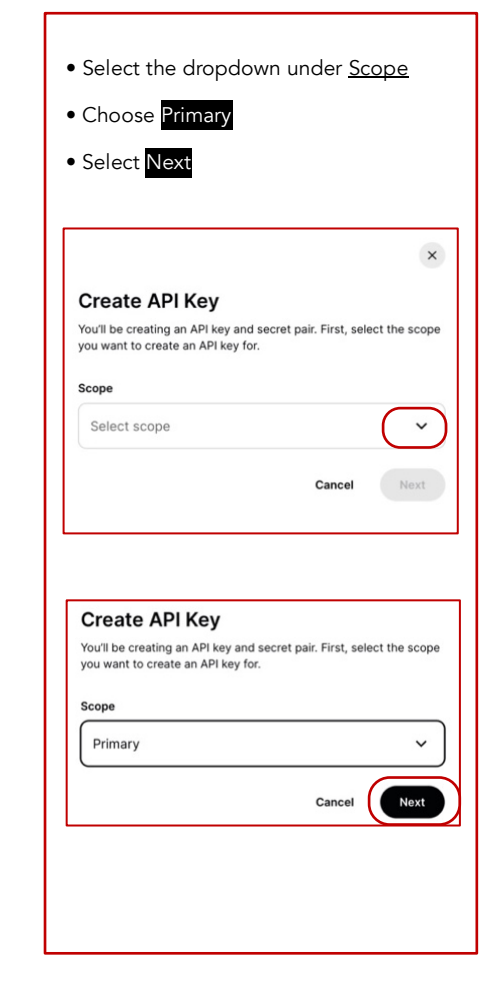

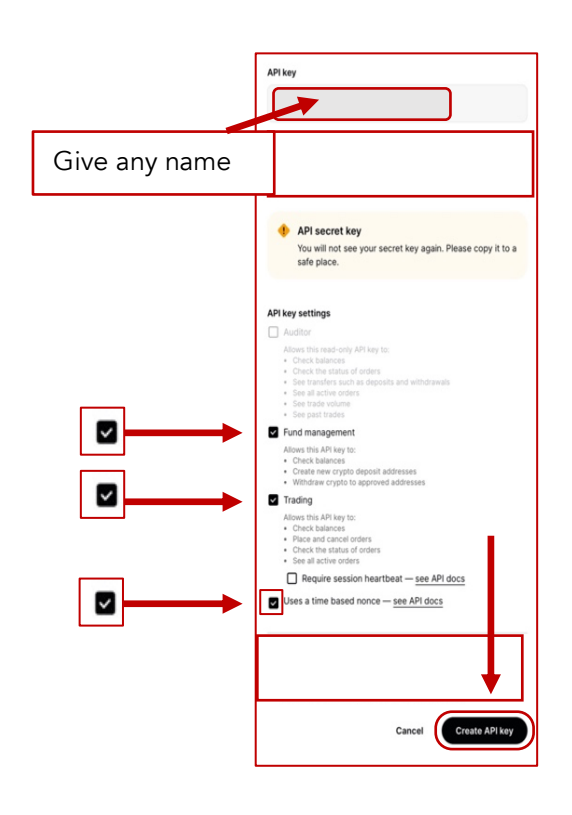

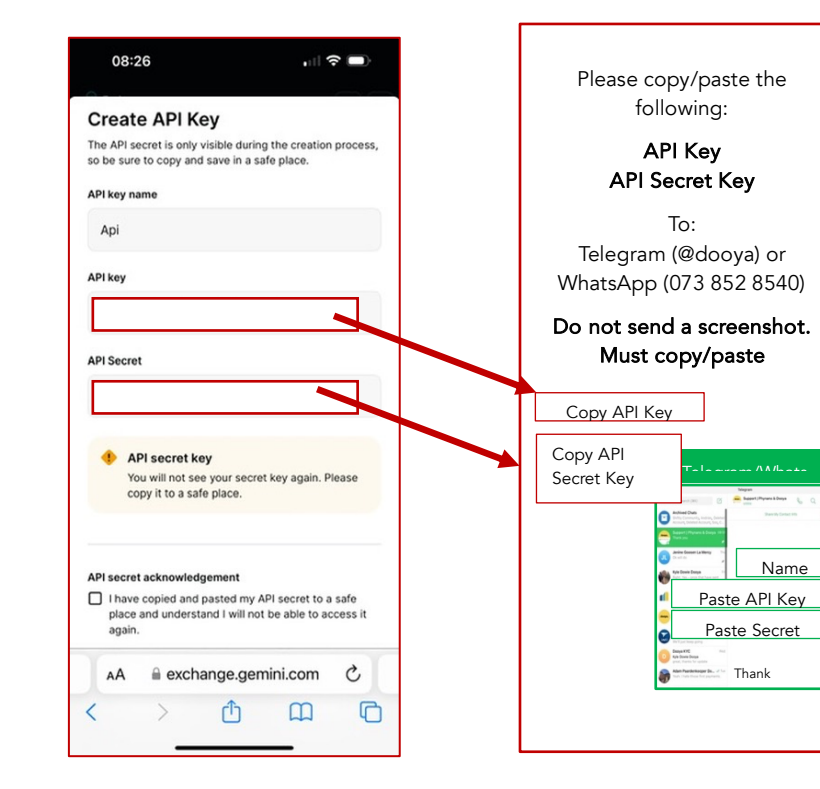

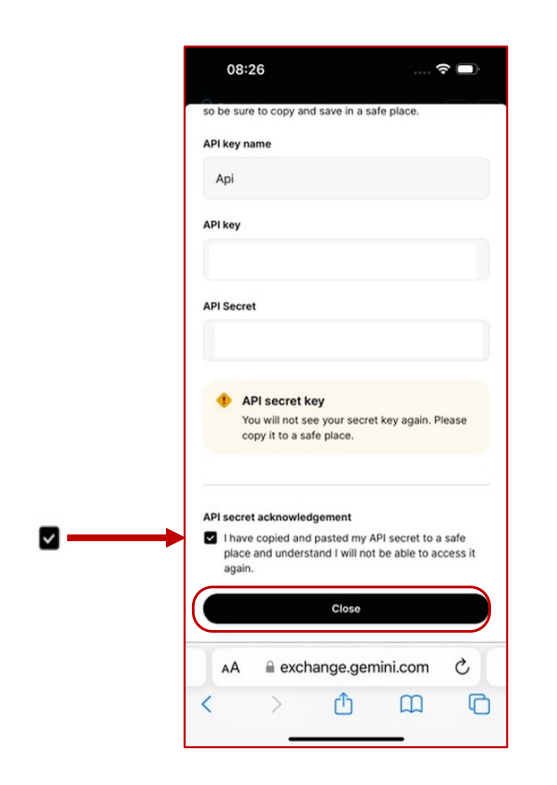

# Trading interface Gemini ActiveTrader<sup>™</sup> Advanced Access advanced orders and charts Settings Rewards Balances Support center Legal Log out

#### 4. Log Out

You will receive several more emails from Gemini mentioning that new addresses have been added to your account. No action is needed on your part.

If an email requests more information, please reply. (You are welcome to double check with us.)

You can turn off notifications by selecting: [Menu/Account] [Settings]